<u>ODM-202203-01</u>

# 工事監理官オンライン電子納品 操作マニュアル

## ≪目次≫ 1.操作の流れ(フロー図)・・・・・3 2.作業手順・・・・・・・・・・4 3.ご利用にあたって・・・・・・30

Orchestrating a brighter world

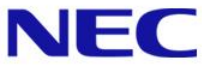

#### はじめに

- 国土交通省のオンライン電子納品の方針として、打合せ簿(MEET)は工事情報共有シス テムで作成したものをシステムからダウンロードせずに利用できますが、そのほかのデータを オンライン電子納品するには、国土交通省のチェックシステムを利用したチェック及びその 結果の添付が必要になります。
  - そのため、打合せ簿(MEET)以外の電子納品対象を情報共有システムに登録されている 場合は、大変お手数ですが情報共有システムから対象のデータをダウンロードした後、電 子納品作成支援ソフト等で整理の上、チェック結果を添付して再度システムにアップロード してください。

#### 情報共有システムで以下にデータを登録されている場合は、ご注意お願いいたします。

- ●「共有書類・検査支援」機能の各フォルダに登録したデータは、成果品種別:打合せ簿(MEET) に分類したもの以外はオンライン電子納品の対象になりません。
- ●「納品物を作る」機能の「登録・ダウンロード」機能の成果品種別:打合せ薄(MEET)以外に 登録されたデータは、オンライン電子納品の対象になりません。

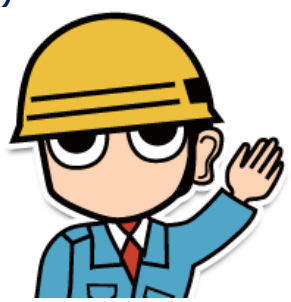

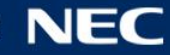

## 1. 操作の流れ(フロー図)

#### 少オンライン電子納品の流れは以下の通りです。

#### ※オンライン電子納品の概要については資料「オンライン電子納品実施要領」参照

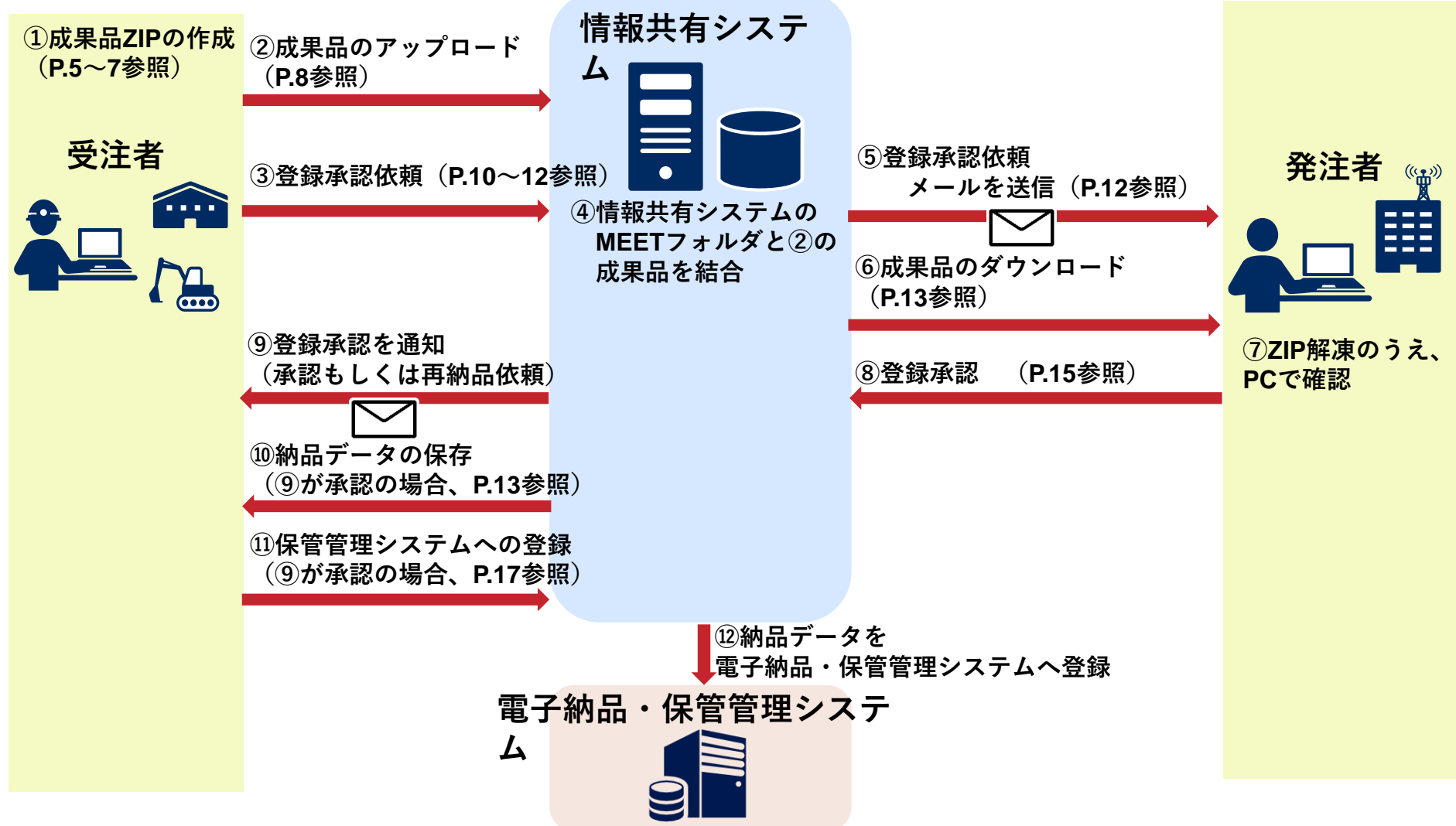

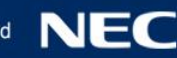

# 2. 作業手順

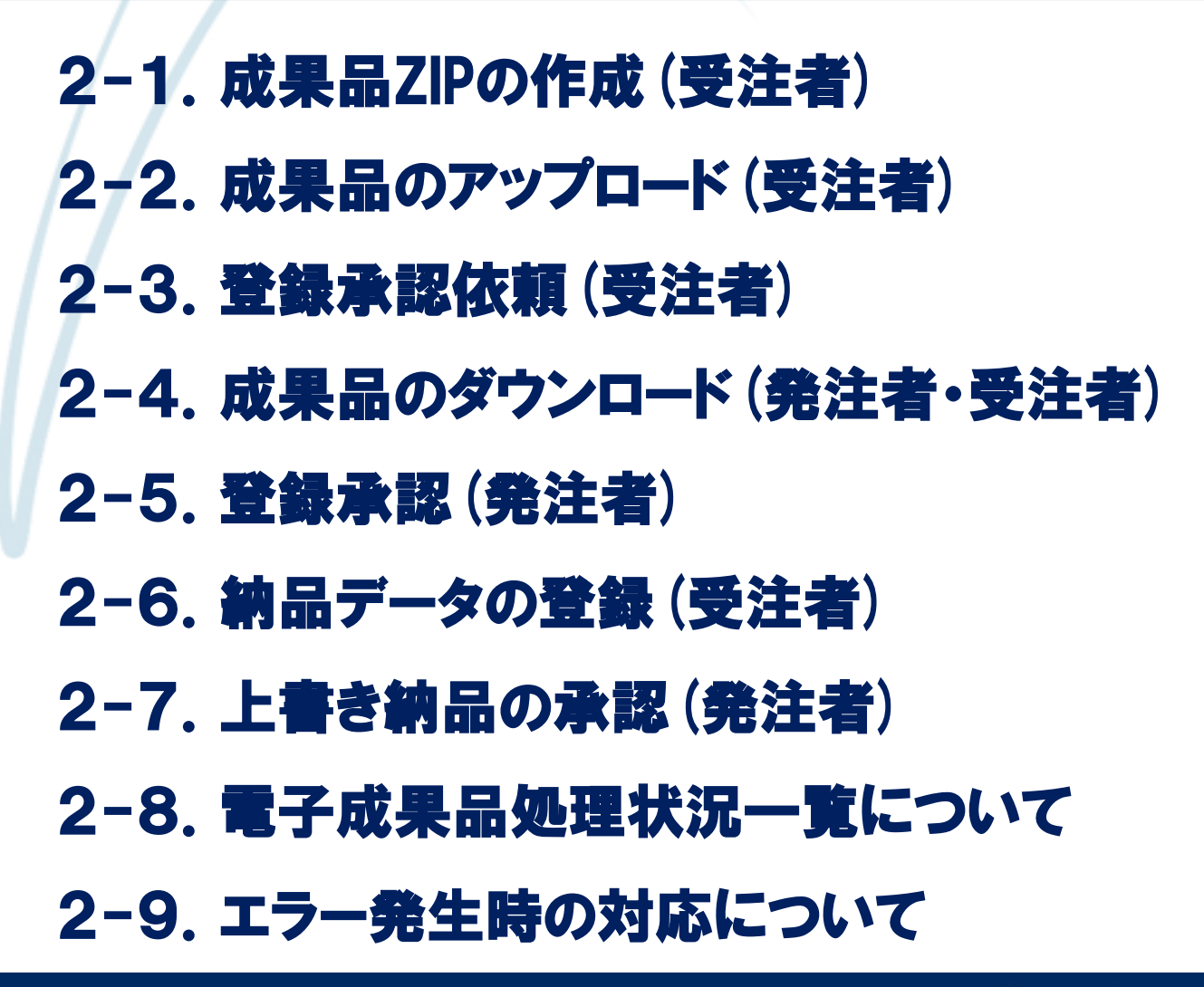

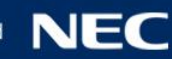

## 2-1. 成果品ZIPの作成(受注者)

### グアップロードする成果品ZIPファイルをPCで作成します。

■成果品ZIPファイルの構成 ※成果品ZIPファイル名は任意

- ・PRODUCTフォルダ ※必ずこのフォルダ名にしてください
- (工事管理ファイル(XML)、DTDおよび各成果品フォルダ(MEETフォルダを除く))
- ・chkres.pdf ※必ずこのファイル名にしてください

(電子納品チェックシステムの結果PDFファイル)

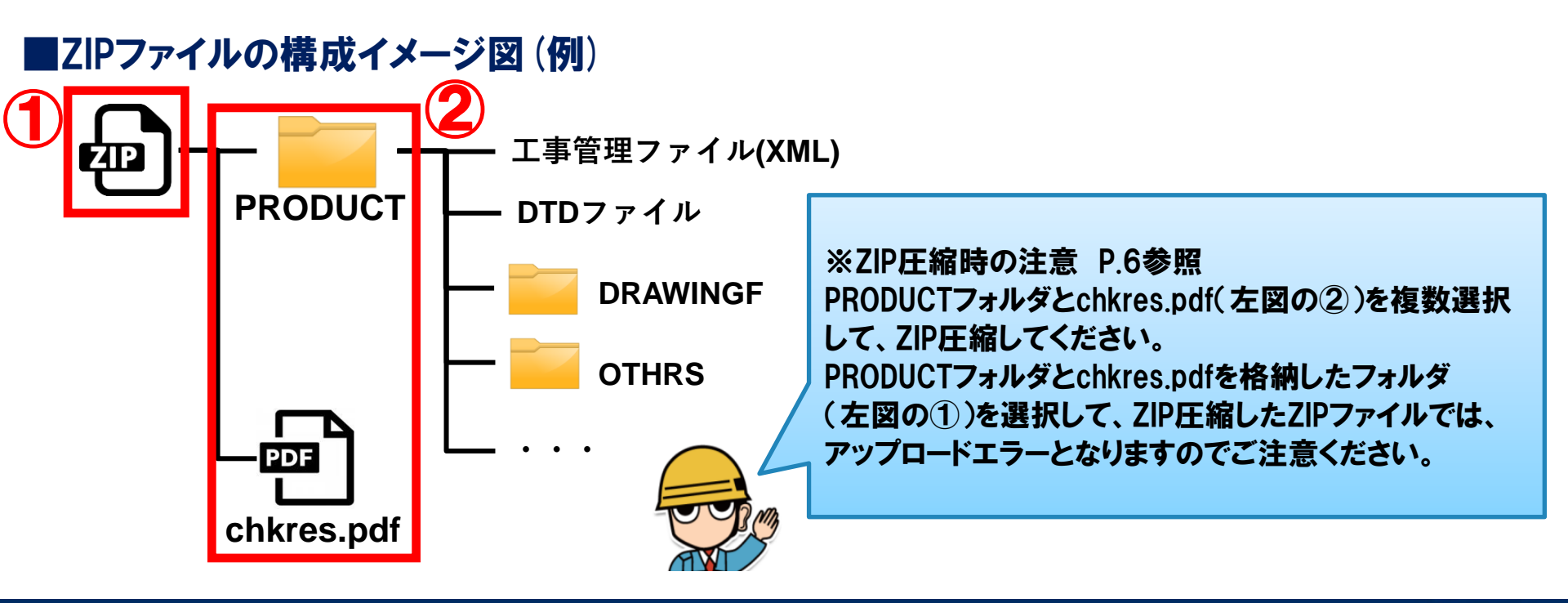

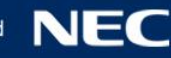

## 2-1. 成果品ZIPの作成(受注者)

## グアップロードする成果品ZIPファイルをPCで作成します。

#### ■ZIP圧縮の方法

- ・下図のSampleフォルダに格納されているPRODUCTフォルダとchkres.pdfを複数選択して、 ZIP圧縮してください。
- ・PRODUCTフォルダとchkres.pdfが格納されたSampleフォルダを選択して、ZIP圧縮したZIP ファイルでは、アップロードエラーとなりますのでご注意ください。

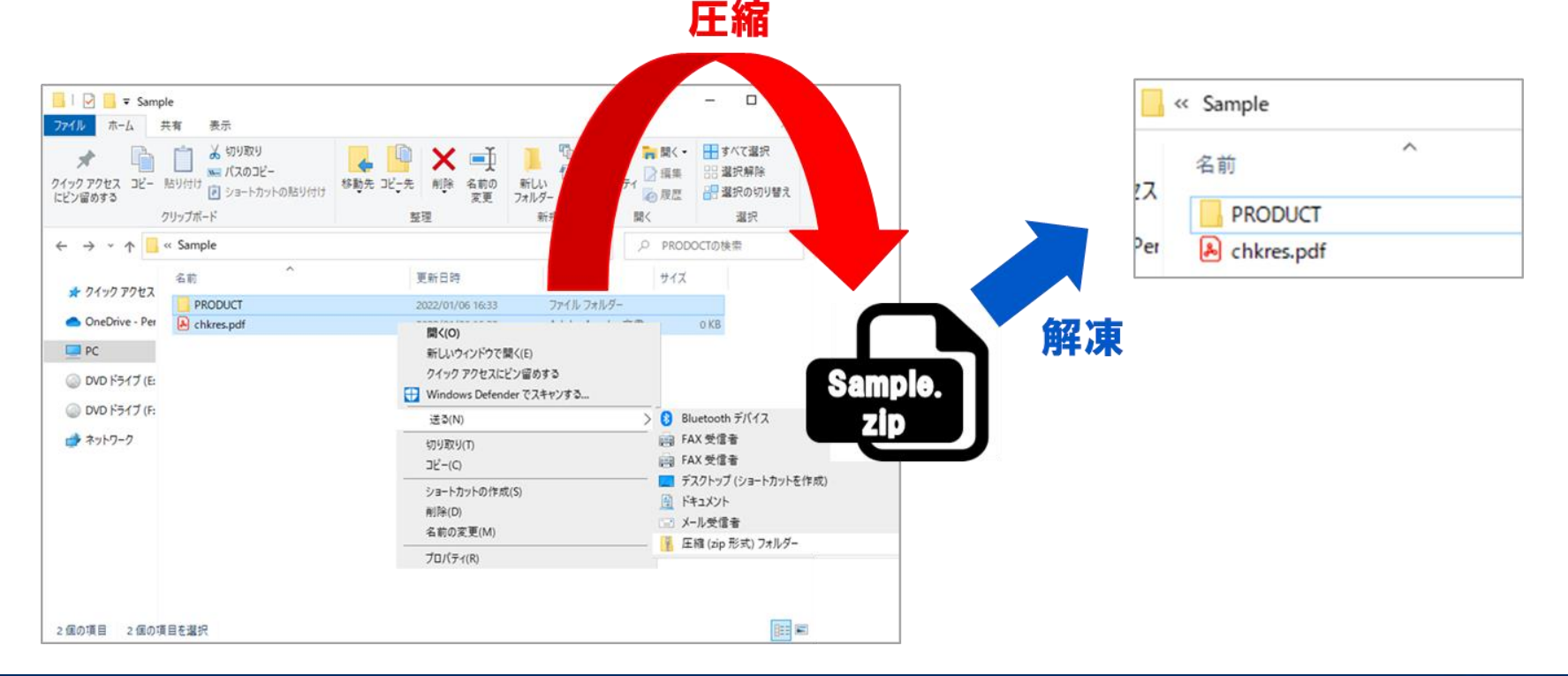

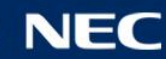

## 2-1. 成果品ZIPの作成(受注者)

- グアップロードする成果品ZIPファイルをPCで作成します。
  - ■PRODUCTフォルダの作成方法
  - ・電子納品作成支援ツール等で成果品データを作成する。
  - ・国土交通省のWeb サイトで公開されている電子納品チェックシステムで成果品データ をチェックして、結果を自身のPCに保存する。
  - ■成果品ZIPファイル作成時の注意事項
  - ・成果品を格納するフォルダ名は「PRODUCT」であること。
  - ・チェックシステムの結果に、概要の目視チェック画面での受注者チェック欄のチェックと 担当者名を記入し、pdfに変換・保存すること。また、ファイル名は「chkres.pdf」とする こと。

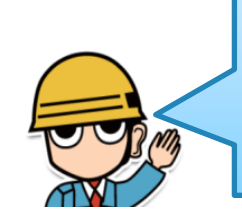

PRODUCTフォルダ内にMEETデータが含まれる場合、そのMEETフォルダは納品されず、 情報共有システムに登録されているMEETのデータが納品されます。 情報共有システム以外で作成したMEETのデータがある場合は、 「納品物等を作る→登録ダウンロード」より登録してください。

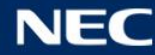

2-2. 成果品のアップロード(受注者)

#### 妙情報共有システムにログインして対象の案件を選択し、成果品をアップロードします。

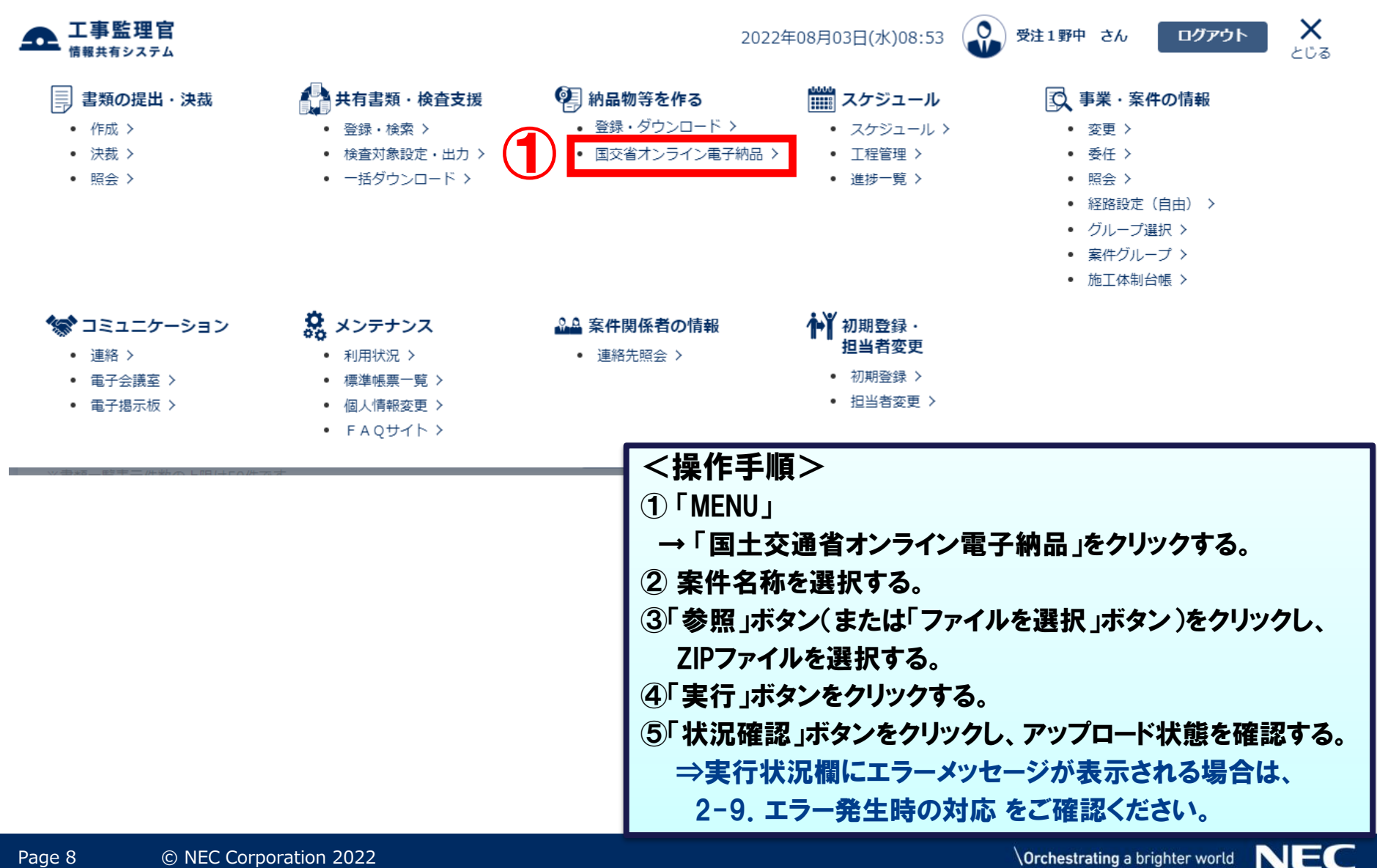

## 2-2. 成果品のアップロード(受注者)

### 

| <b>・</b><br>納品データ登録・ダウンロード                                                                   |                       | <b>案件名</b> :オンラ | グループ:NEC動作確認用事務所<br>イン電子納品確認用2NEC動作確認 |                                                           |
|----------------------------------------------------------------------------------------------|-----------------------|-----------------|---------------------------------------|-----------------------------------------------------------|
| 検索条件を指定してください                                                                                |                       |                 |                                       |                                                           |
| 検索条件                                                                                         |                       |                 |                                       |                                                           |
| 案件名称 2 オンライン電子納品確認用2                                                                         |                       |                 | •                                     |                                                           |
| 工事完成図書の電子納品等要領 平成31年3月<br>CAD製図基準平成29年3月<br>デジタル写真管理情報基準 平成28年3月<br>地質・土質調査成果電子納品要領 平成28年10月 |                       |                 |                                       |                                                           |
| 登録ファイ 3                                                                                      | にでく たさい.              |                 | ファイル選択                                |                                                           |
|                                                                                              | 44.27 座 32            |                 |                                       |                                                           |
|                                                                                              | 17.//1理邮              |                 |                                       |                                                           |
|                                                                                              |                       |                 |                                       |                                                           |
|                                                                                              |                       | -7 -11 k++      | -7 -74 NOK                            |                                                           |
| 受信日時         アッフロート状態           2022/07/29 05:40:42         実行終了                             | ダウンロード                | 承認依賴            | 承認状態                                  | →「国土交通省オンライン電子納品」<br>をクリックする。                             |
| ※アップロードしたファイルにMEET(打合せ薄)が存在した場合、システム上で登録し                                                    | たMEET(打合せ簿)に書き換えられます。 |                 |                                       | ② 案件名称を選択する。                                              |
| 「状況確認」ボタンを押下後、                                                                               |                       |                 |                                       | ③「ファイル選択」ボタンをクリックし、ZIP<br>ファイルを選択する。                      |
| アップロードが完了している場合は                                                                             |                       |                 | 実行                                    | ④「実行」ボタンをクリックする。                                          |
| 「実行終了」と表示されます。                                                                               |                       |                 |                                       | ⑤「状況確認」ボタンをクリックし、アップ<br>ロード状態を確認する。                       |
|                                                                                              |                       |                 |                                       | ⇒実行状況欄にエラーメッセージが<br>表示される場合は、2-9. エラー発生時<br>の対応 をご確認ください。 |
|                                                                                              |                       |                 |                                       |                                                           |

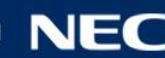

## 2-3. 登録承認依頼 (受注者)

## 少発注者に登録承認を依頼します。

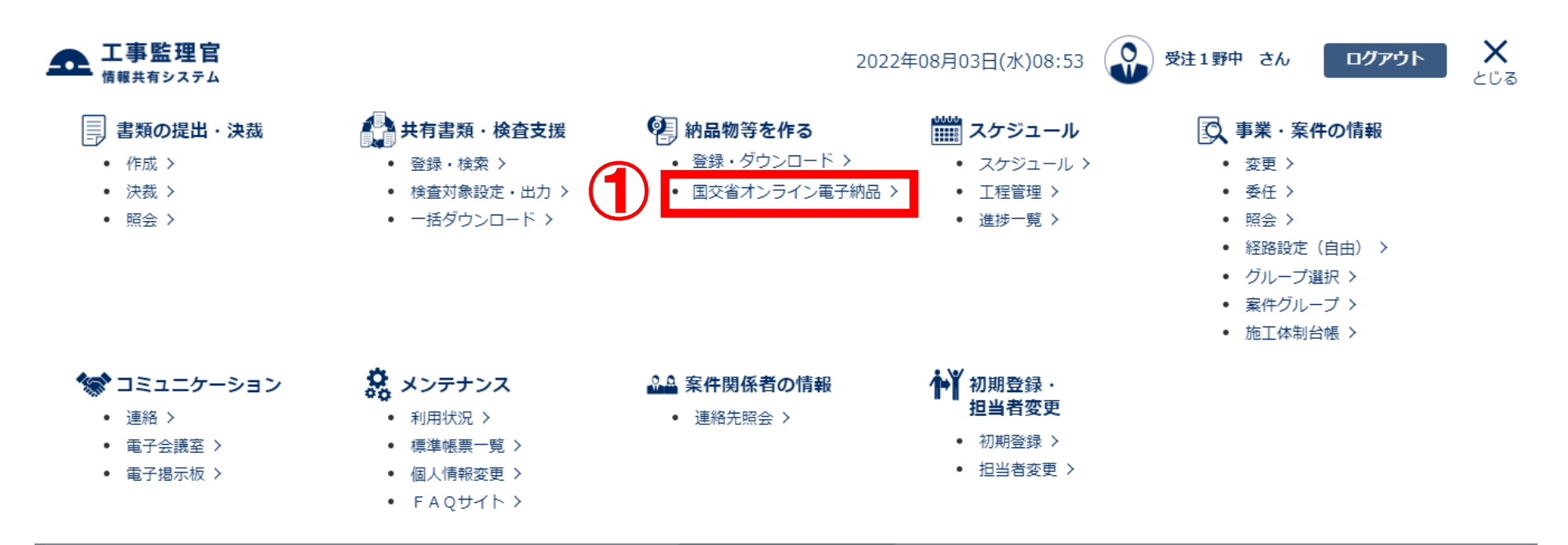

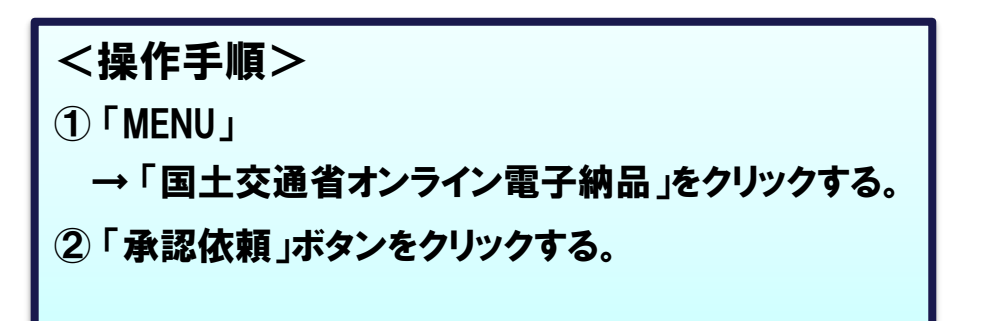

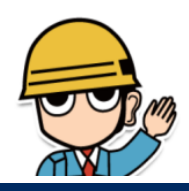

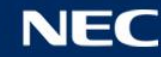

## 2-3. 登録承認依頼(受注者)

## ◆発注者に登録承認を依頼します。

Page 1

| 納品デー                                   | 夕登録・今                              | ダウンロード                                                                        |                      | 安胜多                             | グル            | ープ:NEC動作確認用事務所<br>ユ幼兄確認用2NEC動作確認 |            |
|----------------------------------------|------------------------------------|-------------------------------------------------------------------------------|----------------------|---------------------------------|---------------|----------------------------------|------------|
| 検索条件を指定                                | ミレてください                            |                                                                               |                      | *****                           | (,,///)////E  |                                  |            |
| 検索条件                                   |                                    |                                                                               |                      |                                 |               |                                  |            |
| 案件名称                                   | オンラ                                | ライン電子納品確認用2                                                                   |                      |                                 |               | ▼                                |            |
|                                        | 工事完成<br>CAD製図<br>デジタル<br>地質・土      | 図書の電子納品等要領 平成31年3月<br>基準 平成29年3月<br>写真管理情報基準 平成28年3月<br>.賃調査成果電子納品要領 平成28年10, | 月                    |                                 |               |                                  |            |
| 登録ファイル                                 |                                    |                                                                               |                      |                                 |               | ファイル選択                           |            |
|                                        | ※登録フ                               | アイルはZIP形式で圧縮されたファイルを                                                          | :指定してください。           |                                 |               |                                  |            |
|                                        |                                    |                                                                               | 光识硡詞                 |                                 |               |                                  |            |
|                                        |                                    |                                                                               | <u>大沈確認</u>          |                                 |               |                                  |            |
| 実行状況                                   |                                    |                                                                               |                      |                                 |               |                                  | 1          |
| 受信                                     | 旧時                                 | アップロード状態                                                                      | ダウンロード               |                                 |               | 承認状態                             |            |
| 2022/07/2                              | 9 05:40:42                         | 美行終了                                                                          | ダウンロード               | 承認依頼                            |               | 承認                               |            |
| ※アップロードした                              | :ファイルにMEET(打き                      | 合せ簿)が存在した場合、システム上で登録                                                          | 碌したMEET(打合せ簿)に書き換    | <操作手順                           | >             |                                  |            |
|                                        | a statement of                     | as e tración - mil                                                            | ++                   |                                 |               |                                  |            |
| Construction in 4800                   | Sarn                               | 番号が重接してい                                                                      | £9.                  |                                 |               |                                  |            |
| NO. U                                  |                                    | Etelet s                                                                      |                      | →  国土交                          | 通省才           | ンフィン電子                           | 翻品  をクリツク' |
| NO:1)<br>7ルNo.採番」を                     | 行ってくけ                              | CCV.                                                                          |                      |                                 |               |                                  |            |
| No:1)<br>7ルNo.採番」を                     | 行ってくけ                              | cev.                                                                          |                      | ②「承認依賴                          |               | 、をクリックする                         | <b>5</b> . |
| No:1)<br>'ルNo.採番」を                     | 行ってく                               |                                                                               |                      | ②「承認依頼                          | i」ボタン         | をクリックする                          | 5.         |
| No:1)<br>'ルNo.採番」を<br>情報共              | 行ってく)                              | にさい。<br>ムで登録したMEETフ<br>に、がまーされます                                              | ォルダにエラーナ             | ②「承認依頼<br>がある場合は、               | <br>[」ボタン     | 、をクリックする                         | <b>5</b> . |
| No:1)<br>ルNo.採番」を<br>情報共<br>上記の<br>エラー | 行ってく/<br>ミ有システム<br>りようなエラ<br>を解消後、 | にて登録したMEETフ<br>っが表示されます。<br>再度操作手順.②の                                         | ォルダにエラーァ<br>「承認依頼」ボタ | ②「承認依頼<br>がある場合は、<br>なンをクリックしてく | [」ボタン<br>ださい。 | ・をクリックする                         | <b>5</b> ° |

## 2-3. 登録承認依頼 (受注者)

### 少発注者に登録承認を依頼します。

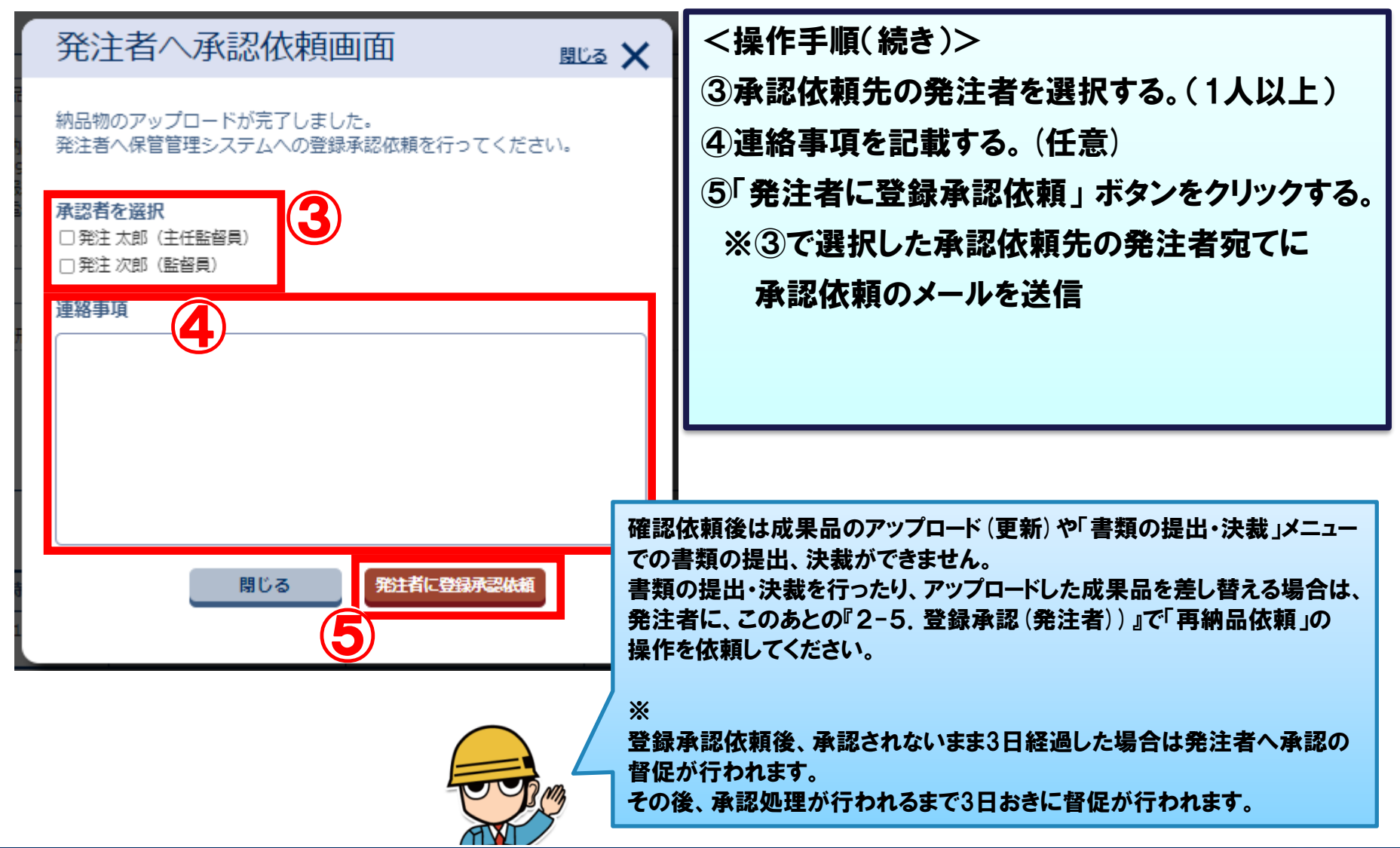

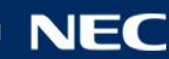

## 2-4. 成果品のダウンロード(発注者・受注者)

#### 

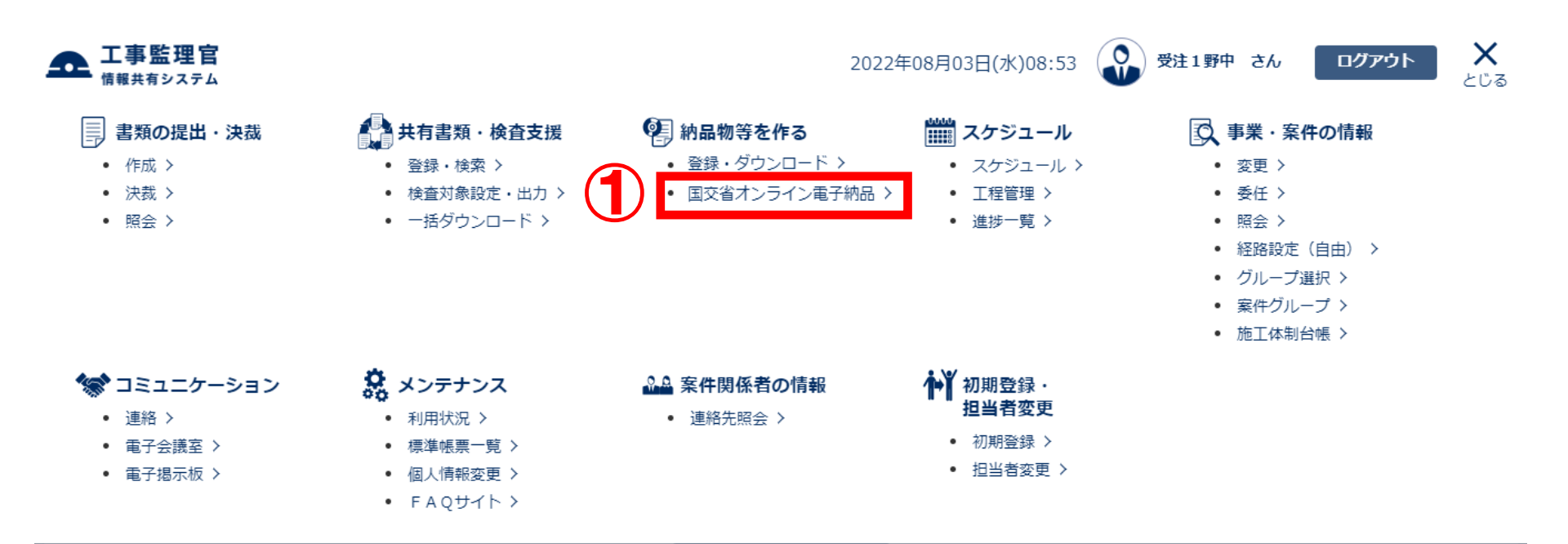

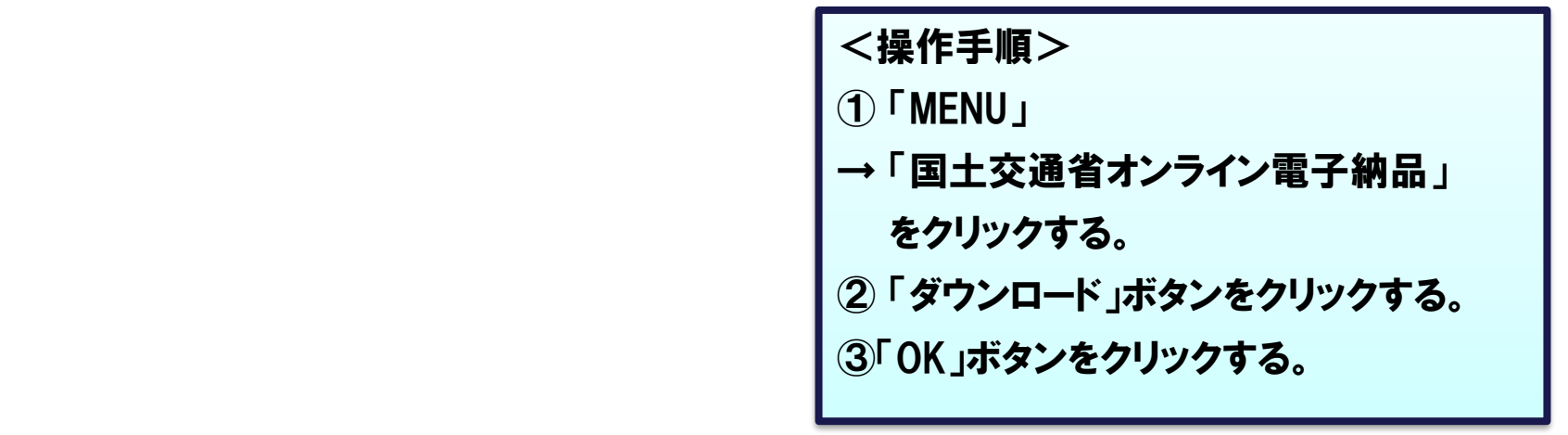

Page 13 © NEC Corporation 2022

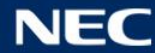

## 2-4. 成果品のダウンロード(発注者・受注者)

#### 

|       | 納品データ登                | 資録・ダウンロード                                                                                                    |                               | <b>案件名</b> :オンラ                                               | グループ:NEC動作確認用事務所<br>ライン電子納品確認用2NEC動作確認 |         |
|-------|-----------------------|----------------------------------------------------------------------------------------------------|-------------------------------|---------------------------------------------------------------|----------------------------------------|---------|
|       | 検索条件を指定してく            | ください                                                                                                    |                               |                                                               |                                        |         |
|       | 検索条件                  |                                                                                                    |                               |                                                               |                                        |         |
|       | 案件名称                  | オンライン電子納品確認用2<br>工事完成図書の電子納品等要領 平成31年3月<br>CAD製図基準 平成29年3月<br>デジタル写真管理情報基準 平成28年3月<br>地質・土質調査成果電子納品要領 平成28年10 | 月                             |                                                               |                                        |         |
|       | 登録ファイル<br>            | ※登録ファイルはZIP形式で圧縮されたファイルを                                                                                      | <sup>を指定してください。</sup><br>状況確認 |                                                               | ファイル選択                                 |         |
| X-17- | 実行状況 受信日時             | アップロード状態                                                                                                    | <sup>Øウンロード</sup>             | 承認依頼                                                          | 承認状態                                   |         |
|       |                       | ,てよろしいですか?                                                                                                    | 」たMEET(打合せ簿)に書き換えられます。        | <操作手<br>①「MENU<br>→「国土3                                       | 順><br>」<br>交通省オンライン                    | ∕電子納品」  |
|       | アップロードした<br>MEETフォルダを | こ成果品と情報共有システ<br>と結合した成果品がダウンロ                                                                                 | ムに登録されている<br>コードされます。         | をクリッ<br>②「ダウン                                                 | ックする。<br>・ロード」ボタンを                     | クリックする。 |
|       | ダウンロード・係              | <b>と存した成果品を解凍して</b> の                                                                                         | 内容を確認します。                     | い<br>い<br>い<br>い<br>い<br>い<br>い<br>い<br>い<br>い<br>い<br>い<br>い | ドダンをクリックで                              | 96.     |

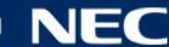

## 2-5. 登録承認(発注者)

### 登録を承認(または再納品依頼)します。

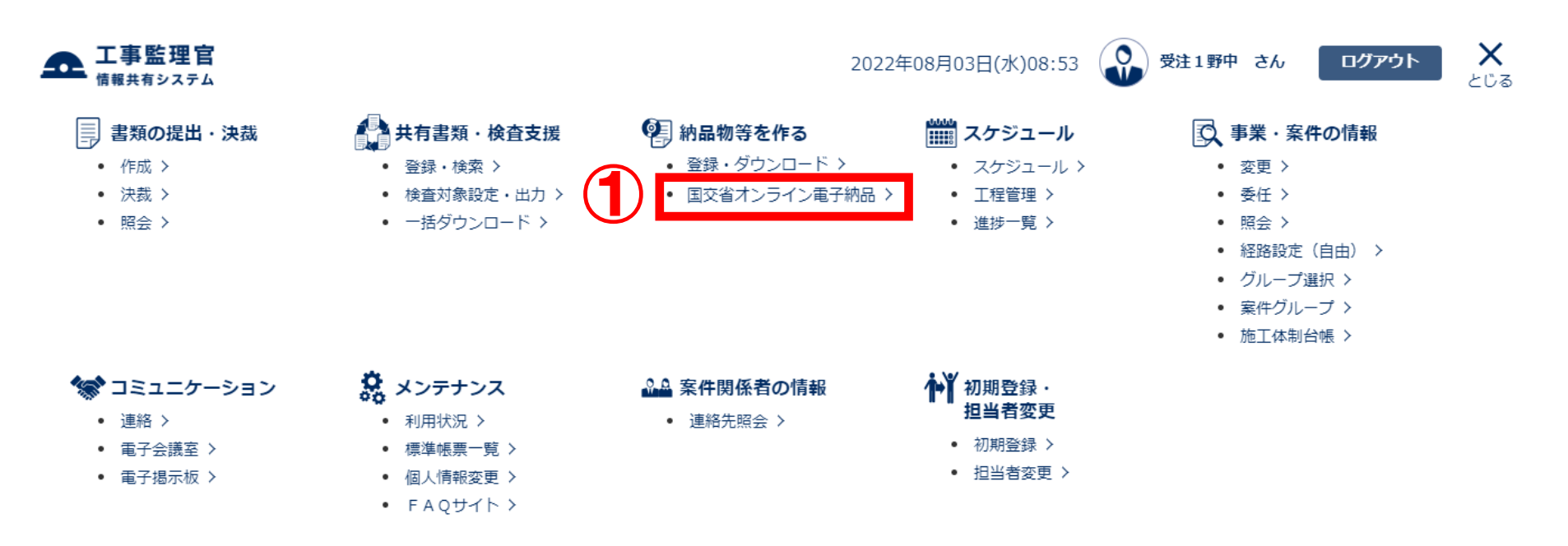

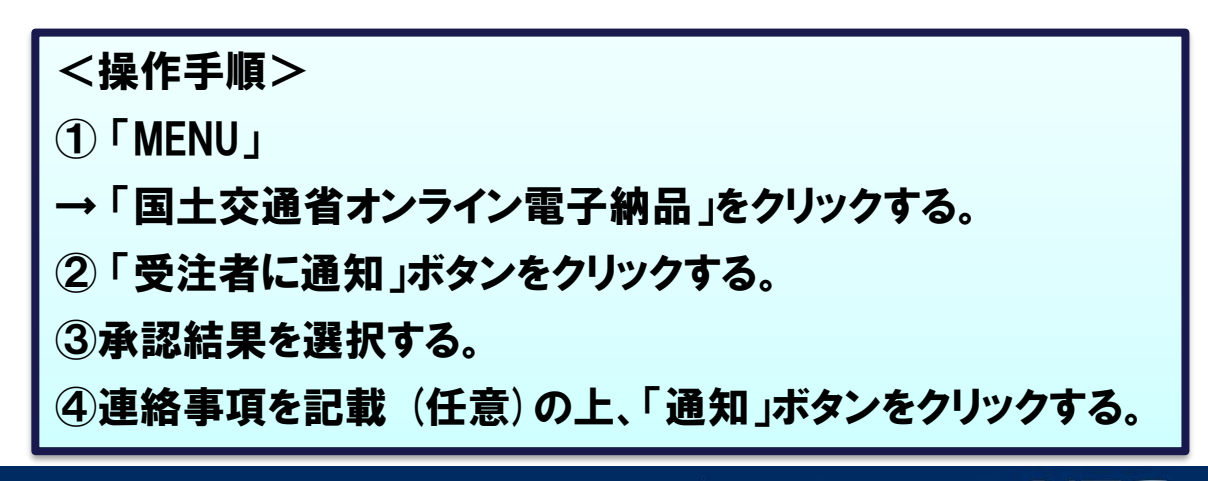

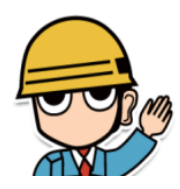

## 2-5. 登録承認(発注者)

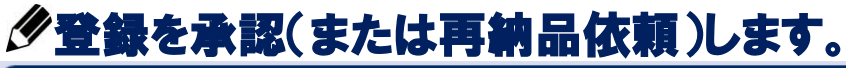

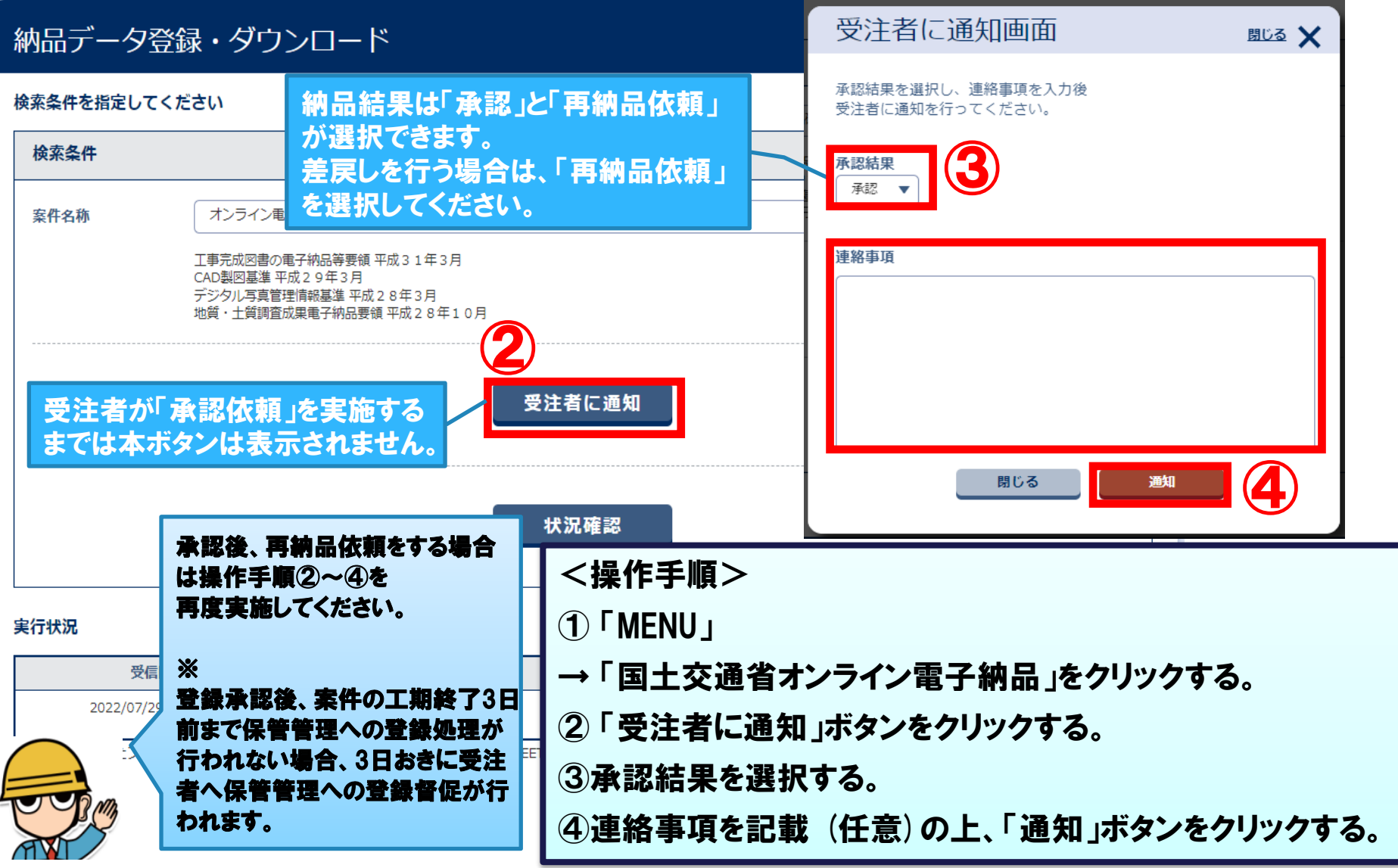

2-6. 納品データの登録(受注者)

#### 

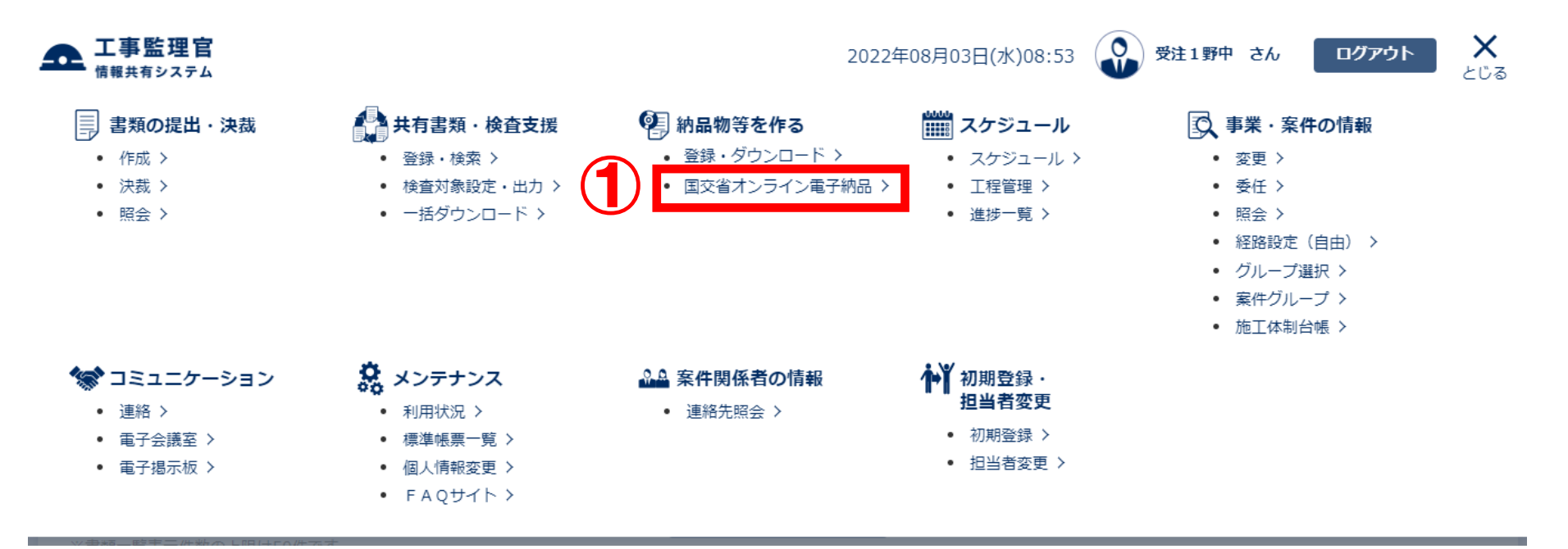

「保管管理システムへの登録」ボタンをクリックすると、 国土交通省の電子納品・保管管理システムに対する 納品データの登録手続きが始まります。

₩

保管管理への登録未実施のまま案件終了時期が近づくと、 保管管理への登録が完了していない旨が、案件終了前予 告通知にて連絡されます。 <操作手順(続き)> ①「MENU」 →「国土交通省オンライン電子納品」 をクリックする。 ②「保管管理システムへの登録」ボタン をクリックする。

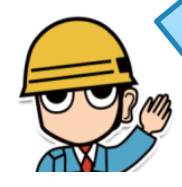

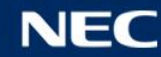

## 2-6. 納品データの登録(受注者)

### 

| 納品データ登録・ダウンロード |                              |                                                                                                    |                                        | <b>案件名:</b> 才                           | グループ:NEC動作確認用事務所<br>ンライン電子納品確認用NEC動作確認 |                            |
|----------------|------------------------------|----------------------------------------------------------------------------------------------------|----------------------------------------|-----------------------------------------|----------------------------------------|----------------------------|
| 検索条件           | を指定してくださ                     | ι\                                                                                                    |                                        |                                         |                                        |                            |
| 検索条            | 件                            |                                                                                                    |                                        |                                         |                                        |                            |
| 案件名称           | ¢۶                           | オンライン電子納品確認用                                                                                            |                                        |                                         | •                                      |                            |
|                | エ<br>C/<br>デ<br>地            | 事完成図書の電子納品等要領 平成 3 1年 3 月<br>AD製図基準 平成 2 9年 3 月<br>ジタル写真管理情報基準 平成 2 8年 3 月<br>質・土質調査成果電子納品要領 平成 2 8 年 1 | 0月                                     |                                         |                                        |                            |
|                |                              |                                                                                                    | 状況確認                                   | 発注者にて「                                  | 登録承認」が完了(                              | P.16)                      |
| 実行状況           |                              |                                                                                                    |                                        | すると、本ボ                                  | タンが表示されます。                             |                            |
|                | 受信日時                         | アップロード状態                                                                                                | ダウンロード                                 | 承認依頼                                    | 承認状態                                   |                            |
| 20             |                              |                                                                                                    |                                        |                                         | 承認                                     |                            |
| ※アップロ<br>戻る    | 「保管管理<br>国土交通省<br>納品データ      | システムへの登録」ボタン<br>首の電子納品・保管管理シ<br>の登録手続きが始まります                                                            | をクリックすると、<br>・ステムに対する<br>ト             | æ <sup>₹7.</sup>                        | 保管管理システムへの登録                           |                            |
| 20             | ※<br>保管管理へ<br>保管管理へ<br>告通知にて | 、の登録未実施のまま案件、の登録が完了していない<br>「連絡されます。                                                                    | ,。<br><b> 終了時期が近づくと、</b><br> 旨が、案件終了前予 | <操作手順(続<br>①「MENU」<br>→「国土交通<br>②「保管管理シ | き)><br>さオンライン電子網<br>ノステムへの登録」ボ         | 」品」をクリックする。<br>ミタンをクリックする。 |

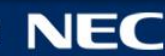

## 2-6. 納品データの登録(受注者)

#### ∲納品データを電子納品・保管管理システムに登録します。

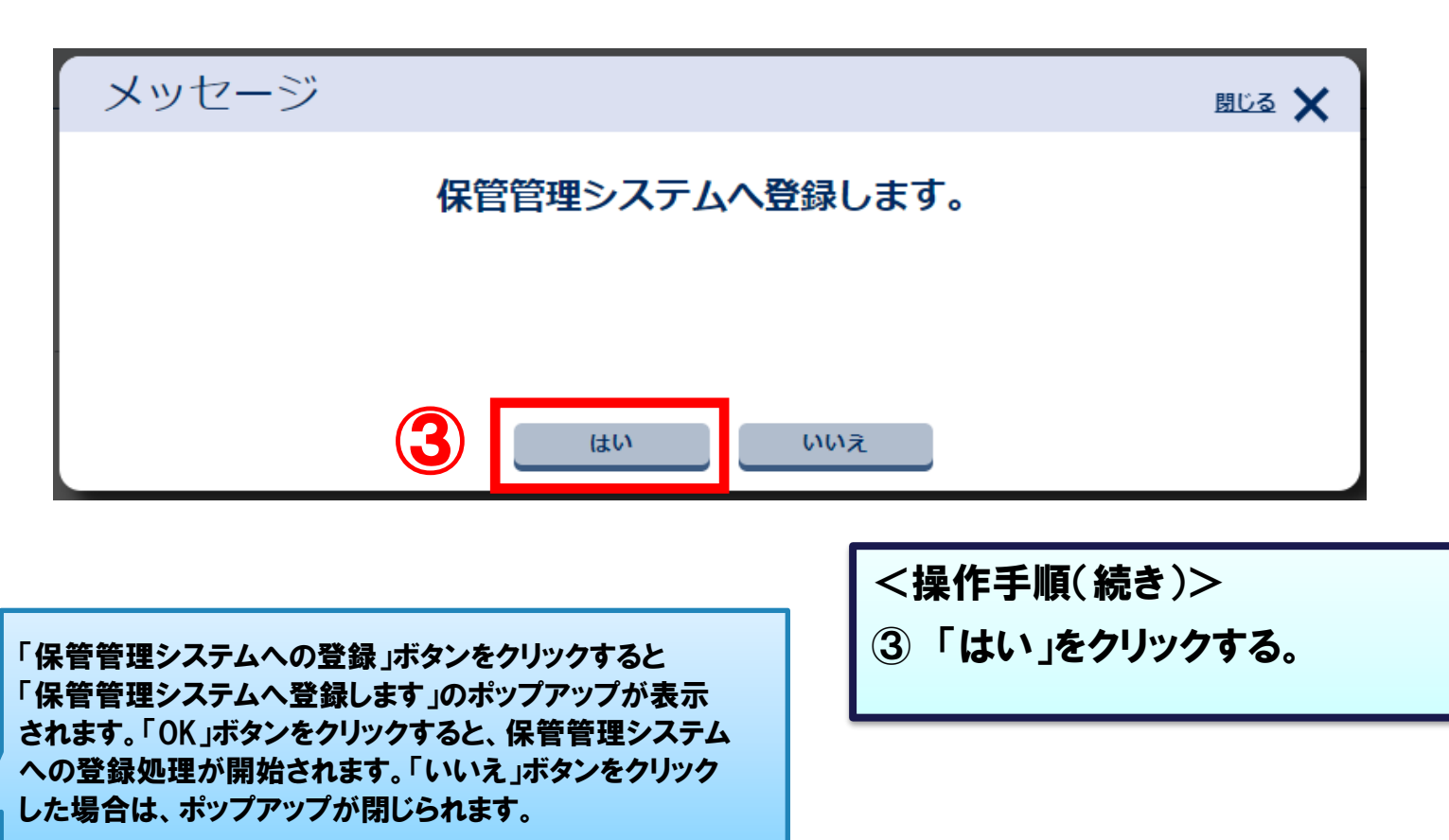

保管管理への登録手続きが正常に完了すると、受発注者へ保管管理 への登録手続き完了通知が行われます。 また、保管管理への登録が正常に完了すると、受発注者へ保管管理 への登録完了通知が行われます。

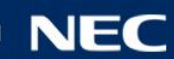

## 2-6. 納品データの登録 (受注者)

#### ♥納品データを電子納品・保管管理システムに登録します。

雷子成果品処理状況一覧

| 工程   | 実施日時                | 実施者         | ファイルサイズ | 結果            | エラー詳細                                          |
|------|---------------------|-------------|---------|---------------|------------------------------------------------|
| 納品処理 | 2022/09/15 14:10:18 | 受注者1(現場代理人) |         | 上書き承認依頼<br>済み | 納品物が登録済みです。上書き納品が承認されると、上書き<br>納品情報の送信が実施されます。 |

保管管理への登録を実行した際に、対象案件の納品データが既に登録されている場合は、 納品データの上書き納品の承認依頼が行われます。 依頼状況などは画面下部の電子成果品処理状況一覧に表示されます。 上書き納品の承認依頼が行われると、発注者へ上書き納品の承認依頼メールが送付されます。 上書き納品が発注者により承認されると、システムが自動で上書き納品処理を実行します。 上書き納品処理が正常に完了すると、受発注者へ保管管理への登録手続き完了通知が行われます。 また、保管管理への登録が正常に完了すると、受発注者へ保管管理への登録完了通知が行われます。 上書き納品が発注者により否認されると、受注者へ納品データの再納品依頼が行われます。

上書き納品の承認依頼後、承認されないまま3日経過した場合は発注者へ承認の督促が行われます。 その後、承認処理が行われるまで3日おきに督促が行われます。

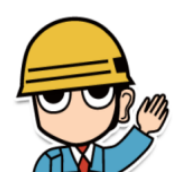

≫

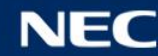

## 2-7. 上書き納品の承認(発注者)

## 妙納品データの上書き納品を承認(または再納品依頼)します。

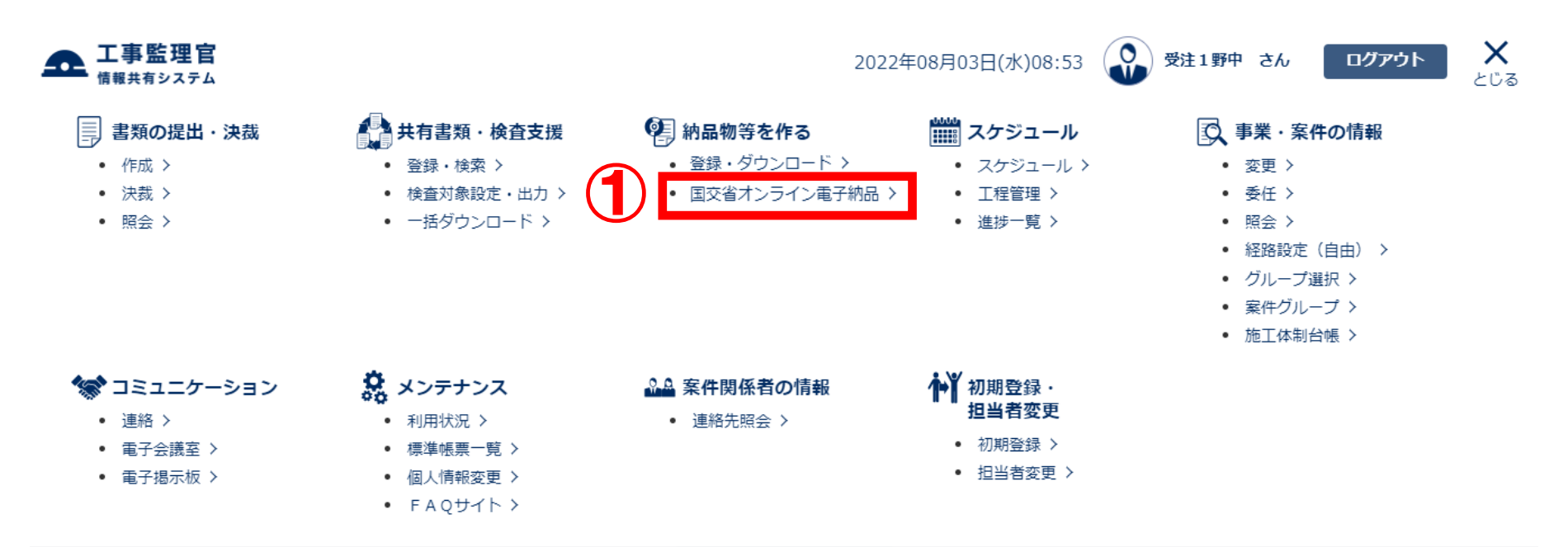

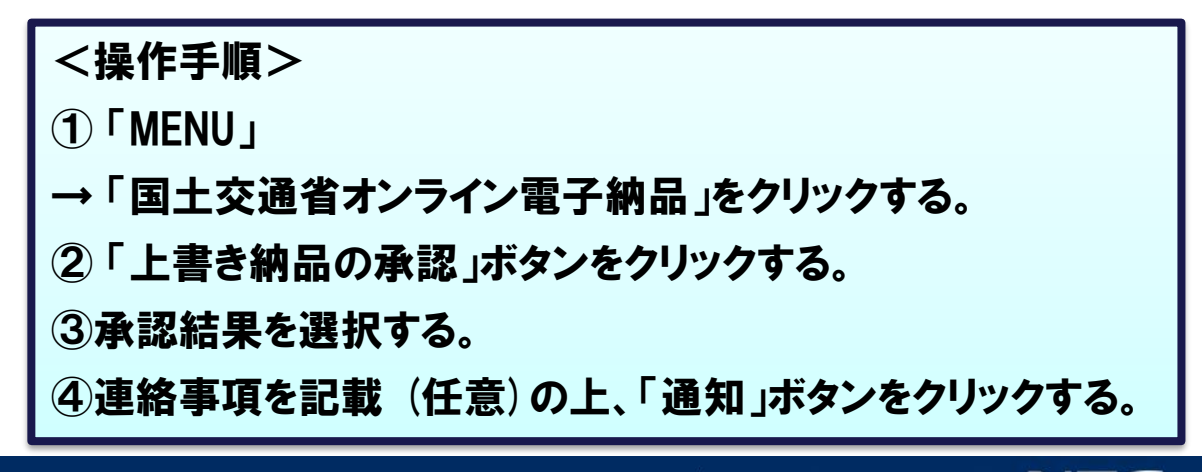

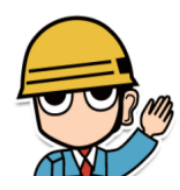

## 2-7. 上書き納品の承認(発注者)

### ダ納品データの上書き納品を承認(または再納品依頼)します。

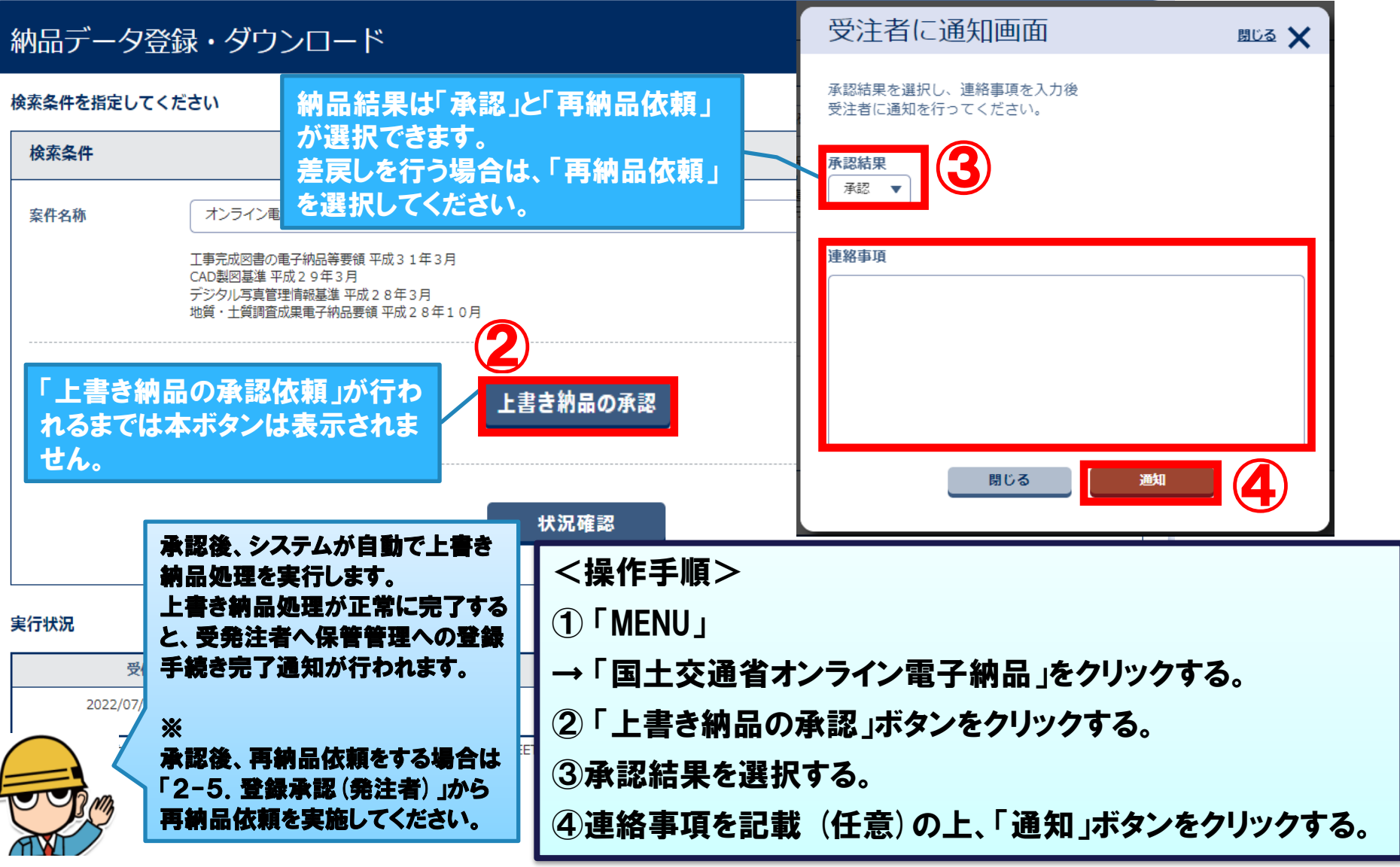

### ✓「成果品のアップロード」~「納品データの登録」までの実施履歴と結果を一覧表示します。

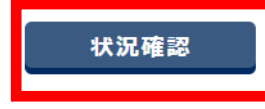

#### 実行状況

| 受信日時                | アップロード状態 | ダウンロード | 承認依頼 | 承認状態 |
|---------------------|----------|--------|------|------|
| 2022/07/29 05:40:42 | 実行終了     | ダウンロード |      | 承認   |

※アップロードしたファイルにMEET(打合せ簿)が存在した場合、システム上で登録したMEET(打合せ簿)に書き換えられます。

#### 電子成果品処理状況一覧

| 工程     | 実施日時                | 実施者         | ファイルサイズ | 結果   | エラー詳細 |
|--------|---------------------|-------------|---------|------|-------|
| 承認     | 2022/07/29 09:34:39 | 発注者1(主任監督員) | 1.31 MB | 登録承認 |       |
| 承認依頼   | 2022/07/29 09:34:20 | 受注者1(現場代理人) | 1.31 MB | 依頼済み |       |
| 承認     | 2022/07/29 08:22:53 | 発注者1(主任監督員) | 1.31 MB | 登録承認 |       |
| 承認依頼   | 2022/07/29 05:43:57 | 受注者1(現場代理人) | 1.31 MB | 依頼済み |       |
| アップロード | 2022/07/29 05:40:42 | 受注者1(現場代理人) | 1.67 MB | 完了   |       |
| アップロード | 2022/07/29 05:40:42 | 受注者1(現場代理人) | 1.67 MB | 実行中  |       |

#### <一覧の概要>

「電子成果品処理状況一覧」は実行状況の下部に表示されます。 対象の案件について表示する実施履歴がない場合は非表示となります。 最新の状況を確認する場合は、実行状況右側の「状況確認」ボタンをクリックしてください。

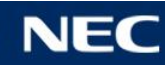

### ✓「成果品のアップロード」~「納品データの登録」までの実施履歴と結果を一覧表示します。

#### 電<mark>子成果品処理状況</mark>一覧

| 工程     | 実施日時                | 実施者         | ファイルサイズ | 結果   | エラー詳細 |
|--------|---------------------|-------------|---------|------|-------|
| 承認     | 2022/07/29 09:34:39 | 発注者1(主任監督員) | 1.31 MB | 登録承認 |       |
| 承認依頼   | 2022/07/29 09:34:20 | 受注者1(現場代理人) | 1.31 MB | 依頼済み |       |
| アップロード | 2022/07/29 08:22:53 | 受注者1(現場代理人) | 1.31 MB | 完了   |       |
| アップロード | 2022/07/29 05:43:57 | 受注者1(現場代理人) | 1.31 MB | 実行中  |       |
| アップロード | 2022/07/29 05:40:42 | 受注者1(現場代理人) | 1.67 MB | 失敗   |       |
| アップロード | 2022/07/29 05:40:42 | 受注者1(現場代理人) | 1.67 MB | 実行中  |       |

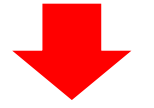

<アップロード履歴>

①成果品のアップロードを行うと追加されます。

②結果欄の表示と意味は以下の通りです。

・実行中:成果品のアップロードを実行中。アップロード完了までお待ちください。

・完了 :成果品のアップロードが完了。受注者は登録承認依頼を行ってください。

・失敗 :成果品のアップロードが失敗。失敗理由は実行状況に表示。

※エラーの対応は、『2-9. エラー発生時の対応について』をご参照ください。

#### ──「成果品のアップロード」~「納品データの登録」までの実施履歴と結果を一覧表示します。

#### 雷子成果品処理状況一覧

| 工程     | 実施日時                | 実施者           | ファイルサイズ | 結果   | エラー詳細 |
|--------|---------------------|---------------|---------|------|-------|
| 承認     | 2022/07/29 09:34:39 | 発注者 1 (主任監督員) | 1.31 MB | 登録承認 |       |
| 承認依頼   | 2022/07/29 09:34:20 | 受注者1(現場代理人)   | 1.31 MB | 依頼済み |       |
| 承認     | 2022/07/29 08:22:53 | 発注者 1 (主任監督員) | 1.31 MB | 登録否認 |       |
| 承認依頼   | 2022/07/29 05:43:57 | 受注者 1 (現場代理人) | 1.31 MB | 依頼済み |       |
| アップロード | 2022/07/29 05:40:42 | 受注者1(現場代理人)   | 1.67 MB | 完了   |       |
| アップロード | 202:                |               |         |      |       |

#### <承認依頼・承認履歴>

①保管管理システムへの登録承認依頼、登録承認または否認を行うと追加されます。

②結果欄の表示と意味は以下の通りです。

・依頼済み:発注者へ保管管理システムへの登録承認依頼済み。

・登録承認:発注者が保管管理システムへの登録を承認。

・登録否認:発注者が保管管理システムへの登録を否認。

:承認依頼時のMEET結合処理に失敗。ヘルプデスクヘご連絡ください。 ・失敗

※「納品物とシステムに登録されているMEETフォルダの結合に失敗しました。」と表示されます。

※エラーの対応は、『2-9. エラー発生時の対応について』をご参照ください。

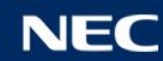

### 

#### 電子成果品処理状況一覧

| 工程   | 実施日時                | 実施者 | ファイルサイズ | 結果     | エラー詳細                      |
|------|---------------------|-----|---------|--------|----------------------------|
| 納品処理 | 2022/07/29 09:34:39 |     |         | 登録完了   | 成果物の納品は完了しています。            |
| 納品処理 | 2022/07/29 09:34:20 |     |         | 登録完了   |                            |
| 納品処理 | 2022/07/29 08:22:53 |     |         | 登録中    | 既に納品処理が行われています。完了までお待ちください |
| 納品処理 | 2022/07/29 05:43:57 |     |         | 登録手続完了 |                            |
| 納品処理 | 2022/07/29 05:40:42 |     |         | 失敗     | 仮登録サーバから返却される納品失敗理由を表示。    |
| 納品処理 | 2022/07/29 05:40:42 |     |         | 失敗     | 納品情報送信中に内部エラーが発生しました。      |

| <納品処理履歴>                                     |
|----------------------------------------------|
| ①保管管理システムへの登録を行う、または登録処理が完了した時に追加されます。       |
| ②結果欄の表示と意味は以下の通りです。                          |
| ・登録手続完了:登録手続きが完了。システムが自動で登録処理を進めます。          |
| ・登録完了:登録が完了、または登録完了済み。                       |
| ※ 登録完了済みの場合はエラー詳細に「成果物の納品は完了しています。」と表示されます。  |
| ・登録中 :既に納品処理中。システムが自動で登録処理を進めています。           |
| ※エラー詳細に「既に納品処理が行われています。 完了までお待ちください」と表示されます。 |
| ・失敗 :登録が失敗。エラー詳細に登録失敗理由が表示されるのでご対応ください。      |
| ※エラー詳細に以下のメッセージが表示された場合は、ヘルプデスクにご連絡ください。     |
| 「納品情報送信中に内部エラーが発生しました。」                      |
| ※エラーの対応は、『2-9. エラー発生時の対応について』をご参照ください。       |

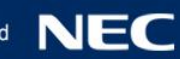

#### 

#### 電子成果品処理状況一覧

| 工程    | 実施日時                | 実施者 | ファイルサイズ | 結果            | エラー詳細                                          |
|-------|---------------------|-----|---------|---------------|------------------------------------------------|
| 納品処理  | 2022/07/29 09:34:39 |     |         | 登録手続完了        |                                                |
| 上書き承認 | 2022/07/29 09:34:20 |     |         | 上書き承認         |                                                |
| 上書き承認 | 2022/07/29 08:22:53 |     |         | 上書き否認         | -                                              |
| 納品処理  | 2022/07/29 05:43:57 |     |         | 上書き承認依頼<br>済み | 納品物が登録済みです。上書き納品が承認されると、上書き<br>納品情報の送信が実施されます。 |
| 納品処理  | 2022/07/29 05:40:42 |     |         | 登録手続完了        |                                                |
| 納品処理  | 2022/07/29 05:40:42 |     |         | 失敗            | 既登録確認中に内部エラーが発生しました                            |

<納品処理(既登録確認)、上書き承認履歴>

①保管管理システムへの登録を行う、または上書き納品の承認処理が行われた時に追加されます。

②結果欄の表示と意味は以下の通りです。

・登録手続完了:登録手続きが完了。システムが自動で登録処理を進めます。

上書き承認依頼済み:既に納品データが登録済みのため、発注者へ上書き納品の承認依頼を行っています。

※ 発注者により上書き納品が承認されるとシステムが自動で保管管理への登録処理を行います。

・上書き承認 :発注者が上書き納品を承認した状態。システムが自動で保管管理への登録処理を行います。

上書き否認 :発注者が上書き納品を否認した状態。受注者へ再納品依頼が行われます。

・失敗 :既登録確認が失敗。エラー詳細に登録失敗理由が表示されるのでご対応ください。

※エラー詳細に以下のメッセージが表示された場合は、ヘルプデスクにご連絡ください。

「既登録確認に内部エラーが発生しました。」

※エラーの対応は、『2-9. エラー発生時の対応について』をご参照ください。

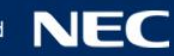

## 2-9. エラー発生時の対応について

#### 

#### 成果品アップロード

| エラーメッセージ                                      | 解決方法                                                                                                    |
|-----------------------------------------------|----------------------------------------------------------------------------------------------------|
| 納品データにPRODUCTフォルダが含まれていません。                   | 納品データにPRODUCTフォルダを含めてください。<br>成果品を格納するフォルダ名は「PRODUCT」としてください。<br>ZIP圧縮する際はPRODUCTフォルダとchkres.pdfを複数選択して、<br>ZIP圧縮してください。                 |
| 納品データにchkres.pdfが含まれていません。                    | 納品データにchkres.pdfを含めてください。<br>電子納品チェックシステムの結果PDFファイル名は「chkres.pdf」と<br>してください。<br>ZIP圧縮する際はPRODUCTフォルダとchkres.pdfを複数選択して、<br>ZIP圧縮してください。 |
| 納品データのPRODUCTフォルダ配下に<br>INDEX_C.XMLが含まれていません。 | 納品データのPRODUCTフォルダ配下にINDEX_C.XMLファイルを含<br>めてください。                                                                                         |
| 電子納品要領がH28年度以前の納品データはオン<br>ライン電子納品ができません。     | 電子納品要領がH28年度より後の納品データを使用してください。                                                                                                    |
| 予期せぬエラーが発生しました。 一覧で状況確認を<br>行ってください。          | ヘルプデスクヘご連絡ください。                                                                                                    |

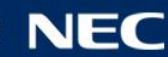

## 2-9. エラー発生時の対応について

### 

#### 承認依頼

| エラー詳細                                   | 解決方法            |
|-----------------------------------------|-----------------|
| 納品物とシステムに登録されているMEETフォルダの<br>結合に失敗しました。 | ヘルプデスクヘご連絡ください。 |

#### 納品処理

| エラー詳細                            | 解決方法                                                         |
|----------------------------------|--------------------------------------------------------------|
| 成果物の納品は完了しています。                  | 既に納品が完了しているため。納品処理は不要です。                                     |
| 既に納品処理が行われています。 完了までお待ちく<br>ださい。 | システムが自動で登録処理を進めています。納品処理は不要です。<br>納品処理が完了すると、履歴に登録完了と表示されます。 |
| 納品情報送信中に内部エラーが発生しました。            | ヘルプデスクヘご連絡ください。                                              |
| 既登録確認中に内部エラーが発生しました。             | ヘルプデスクヘご連絡ください。                                              |
| 上記以外のメッセージ                       | メッセージの内容に従ってご対応ください。<br>不明な場合はヘルプデスクヘご連絡ください。                |

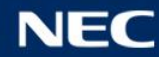

# 3. ご利用にあたって

# 3-1. システム利用推奨環境について 3-2. ご利用時の注意事項

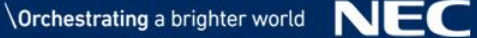

## 3-1.システム利用推奨環境について

少ご利用いただく際には、以下の環境をご準備ください。

## パソコン **OS** :Windows 8.1 / 10 ブラウザ:Microsoft Edge、Google Chrome ※最新のサービスパックおよび更新プログラムを適用してください

## ■インターネット接続回線 (ブロードバンドが望ましい)

メールアドレス (通知メール等の受信に必要)

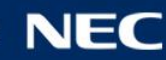

## 3-2. ご利用時の注意事項

#### ✓ご利用時の注意事項は以下のとおりです。

- ■メディア番号/メディア枚数は、PRODUCTフォルダに保存されているINDEX\_C.XMLの内容 がそのまま使用されます。
- ※令和3年3月版以降の電子納品要領を適用する場合はメディア番号・メディア枚数を「〇」 にする必要があります。
- ※令和2年3月版以前の電子納品要領を適用する場合はメディア番号・メディア枚数を「1」 にする必要があります。
- PRODUCTフォルダにMEETサブフォルダを含む場合、情報共有システム上に登録されている MEETのデータで上書きされます。
- ■オンライン電子納品の登録承認を依頼し承認状態が、「承認依頼」や「承認済」になると 「書類の提出・決裁」メニューでの書類の提出や決裁はできません。
- PHOTOデータは登録不要です。オンライン電子納品実施要領に沿って電子媒体に格納し 提出してください。

| 受注者様は、ダウンロードした成果品の保管をお願いいたします。

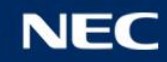

## 3-2. ご利用時の注意事項

#### 必ご利用時の注意事項は以下のとおりです。

成果品データのサイズによっては、オンライン電子納品をご利用いただけない場合があります。

15GBを超えるサイズの成果品データは工事監理官情報共有システムに登録できません。また、それ以下 のサイズでもご利用環境によってはアップロードに失敗する可能性があります。

成果品データをシステムへ登録できない場合は、大変お手数をおかけしますが、オンライン電子納品では なく、電子媒体を使用した納品を行うことを、受発注者様間で協議いただくよう、お願い致します。

※電子媒体を使用した納品については、国土交通省が公開している「オンライン電子納品実施要領」にも 明記されています。

下記は、『オンライン電子納品実施要領 令和3年11月 国土交通省』の抜粋です。

| 4. 納品物について                                                                           |
|--------------------------------------------------------------------------------------|
| ・ 電子成果品:オンライン電子納品により、媒体不要                                                            |
| ただし、情報共有システムの制限や通信回線の事情等でオンライン電子納<br>日を実施できないことが判明」を提合、母発注ぎ物譜のらう、電子描体に救              |
| mを実施ですないことが判例した場合、受発性有協議のりた、電子媒体に格<br>納して納品する。(電子成果品一式(注5)を電子媒体に格納し納品する。)            |
|                                                                                      |
| (注 5) 3.1.1 表 1 (3.2.1 表 2) に示す 電子成果品アータと情報共有システ<br>ムからダウンロードした MEET フォルダのデータを統合した一式 |
| のデータ。                                                                                |

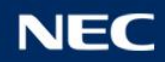